### **Functies**

Deze printer biedt u uiteenlopende afdrukmogelijkheden, zoals hierna beschreven. Raadpleeg voor meer informatie de online-*gebruikershandleiding*.

Dubbelzijdig afdrukken Afdrukken op rolpapier

- Afdrukken op CD-R's Afdrukken op Matte Board
- Afdrukken zonder marges Automatisch snijmechanisme voor papierrollen PhotoQuicker

## De online-gebruikershandleiding openen

Volg deze stappen om de online-gebruikershandleiding te openen.

- 1. Plaats de cd-rom met printersoftware in de cd-rom-lezer.
- 2. Windows: selecteer **Gebruikershandleiding** in het dialoogvenster van het installatieprogramma en klik op →. Macintosh: dubbelklik op het pictogram **EPSON**, selecteer **Gebruikershandleiding** in het dialoogvenster van het installatieprogramma en klik op →.

## **Online-probleemoplossing**

De EPSON-website voor technische ondersteuning biedt tips voor het oplossen van problemen. U opent de website voor technische ondersteuning op een van de volgende manieren:

Voor Windows-gebruikers

U kunt hiervoor ook klikken op **Technische ondersteuning** in Status Monitor 3 of op het tabblad Hoofdgroep van de printersoftware. Meer informatie over de klantenservice in uw regio vindt u in de online-*gebruikershandleiding*.

Voor Macintosh-gebruikers

- 1. Plaats de cd-rom in de cd-rom-lezer.
- 2. Dubbelklik op het pictogram **EPSON**.

Meer informatie over de klantenservice in uw regio vindt u in de online-gebruikershandleiding.

# De printersoftware openen

De printersoftware bestaat uit een printerdriver en hulpprogramma's. In het printerdriver kunt u een groot aantal opties instellen om de beste resultaten te krijgen van uw printer. Met de printerhulpprogramma's kunt u de printer controleren en ervoor zorgen dat de printer optimaal blijft werken. Open de printersoftware zoals hierna wordt uitgelegd.

#### Voor Windows-gebruikers

- Vanuit Windows-toepassingen
- 1. Klik in het menu **Bestand** van uw toepassing op **Afdrukken**. Het dialoogvenster Afdrukken wordt geopend.
- 2. Selecteer uw printer en open de printersoftware door op
- **Eigenschappen**, **Printer**, **Setup** of **Opties** te klikken. (Het is mogelijk dat u op een combinatie van deze knoppen moet klikken, afhankelijk van de toepassing die u gebruikt.)

### Opmerking:

Als u de printersoftware vanuit een Windows-toepassing opent, gelden de instellingen die u vastlegt uitsluitend voor de toepassing in kwestie.

#### Vanuit het Start-menu

- Voor gebruikers van Windows Me, 2000, NT 4.0, 98 en 95: klik op Start, wijs naar Instellingen (Settings) en klik op Printers.
   Voor gebruikers van Windows XP: klik op Start, gevolgd door Configuratiescherm (Control Panel) en Printers and Other Hardware, en klik vervolgens op Printers and Faxes.
- Selecteer uw printer en klik in het menu Bestand op Eigenschappen. Als u Windows XP of 2000 gebruikt: selecteer uw printer en klik op Voorkeursinstellingen voor afdrukken (Printing Preferences) in het menu Bestand (File).

Voor Macintosh-gebruikers

U kunt de diverse dialoogvensters van de printersoftware als volgt openen.

| Dialoogvenster    | Hoe openen                                                                                                    |  |
|-------------------|----------------------------------------------------------------------------------------------------|--|
| Afdrukken         | Klik in het menu Archief van uw toepassing op <b>Afdrukken</b> of klik in het dialoogvenster voor de pagina-instelling op <b>Opties</b> . |  |
| Pagina-instelling | Klik in het menu Archief van uw toepassing op Pagina-instelling.                                                                          |  |
| Lay-out:          | Klik in het afdrukvenster op de pictogramknop 🔟 Lay-out.                                                                                  |  |
| Hulpprogramma     | Klik in het afdrukvenster of het dialoogvenster voor de pagina-instelling op de pictogramknop 🔛 Hulpprogramma.                            |  |

# Bedieningspaneel

| Knop                                                                                                    | Functie                                                                                                    |  |  |
|----------------------------------------------------------------------------------------------------|----------------------------------------------------------------------------------------------------|--|--|
| ்<br>Aan/uit                                                                                                    | Hiermee zet u de printer aan en uit. Als u printer wilt uitschakelen, houdt u de Aan-/uit-knop $O$ ingedrukt tot het lampje uitgaat.<br>Door met de printer ingeschakeld tweemaal op deze knop te drukken wist u het geheugen van de printer.                                                                                                    |  |  |
| 1<br>Papier                                                                                                    | Hiermee bedient u de functies voor het laden en verwijderen van papier. Na<br>het bijvullen van papier of na een dubbele aanvoerfout kunt u met een druk<br>op deze knop het afdrukken hervatten.                                                                                                    |  |  |
| ∖<br>Inkt                                                                                                    | Hiermee verplaatst u de printkop zodat de cartridge kan worden vervangen.<br>Hiermee wordt de printkop gereinigd als u deze knop drie seconden<br>ingedrukt houdt, wanneer het lampje $\Diamond$ (dat aangeeft dat de inkt op is) uit is.                                                                                                    |  |  |
| Papierrol<br>(zonder<br>snijmechanisme)                                                                                                    | Hiermee wordt een snijlijn afgedrukt en het papier wordt naar een positie<br>gebracht waar het gemakkelijk uit de papiertoevoer kan worden gehaald, als<br>na het afdrukken op deze knop wordt gedrukt.<br>Hiermee wordt het papier naar de afdrukpositie gebracht, als na het afsnijden<br>van het papier op deze knop wordt gedrukt.<br>Hiermee beweegt het papier in omgekeerde richting door de printer naar een<br>positie waar u het papier gemakkelijk uit de papiertoevoer kunt halen aan de<br>achterzijde van de printer, als deze knop drie seconden lang wordt ingedrukt. |  |  |
| <ul> <li>Met het stuurprogramma ingesteld op Enkelvoudig afsnijden of Dubbelvoudig afsnijden</li> <li>Papierrol (met snijmechanisme)</li> <li>Met het stuurprogramma ingesteld op Enkelvoudig afsnijden of Dubbelvoudig afsnijden</li> <li>Hiermee wordt het papier afgesneden op de geselecteerde positie uitgevoerd, als deze knop na het afdrukken wordt ingedrukt. Vervol wordt het papier automatisch naar de afdrukpositie gevoerd.</li> <li>Met het stuurprogramma ingesteld op Niet afsnijden</li> <li>Hiermee wordt het papier afgesneden met een marge en uitgevoer deze knop na het afdrukken wordt ingedrukt. Vervol wordt het papier afgesneden met een marge en uitgevoer deze knop na het afdrukken wordt ingedrukt. Vervolgens wordt het papier afgesneden met een marge en uitgevoer deze knop na het afdrukken wordt ingedrukt.</li> </ul> |                                                                                                    |  |  |

Raadpleeg voor meer informatie de online-gebruikershandleiding.

# Cartridges vervangen

U kunt een cartridge vervangen met behulp van het hulpprogramma Status Monitor dat op uw computer is geïnstalleerd, of met het bedieningspaneel van de printer. Raadpleeg "De Status Monitor gebruiken" in de online-*gebruikershandleiding* voor informatie over het vervangen van cartridges of het controleren van het inktniveau met behulp van het hulpprogramma Status Monitor. U kunt een lege cartridge vervangen met behulp van het bedieningspaneel van de printer, zoals hierna beschreven. *Opmerking:* 

- Als een van de cartridges leeg is, kunt u niet meer afdrukken, ook niet wanneer de andere cartridge nog inkt bevat. Vervang de lege cartridge voordat u gaat afdrukken.
- Naast de inkt die wordt verbruikt tijdens het afdrukken van documenten, wordt er ook inkt verbruikt tijdens het reinigen van de inktkop en tijdens de zelfreinigingsprocedure die wordt uitgevoerd wanneer de printer wordt aangezet en tijdens het laden van de inkt wanneer een nieuwe cartridge in de printer wordt geplaatst.
- 1. Controleer of de printer aanstaat en niet bezig is met afdrukken. Druk op de inktknop △. De printkop beweegt naar de positie waarin de inkt kan worden gecontroleerd.
- 2. Open de printerkap. Controleer of de cartridge die moet worden vervangen wordt aangegeven met *&*.

### Let op:

- □ Verplaats de printkop niet met de hand omdat dit de printer kan beschadigen. Gebruik altijd de inktknop ◊ om de printkop te verplaatsen.
- Let er bij het verwijderen van cartridges op dat het inkttoevoergedeelte van de cartridge schoon blijft. Raak de inkttoevoer of het gebied eromheen niet aan.

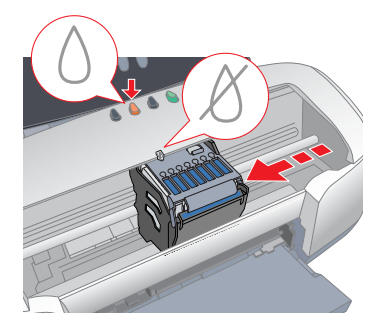

3. Druk vervolgens nogmaals op de inktknop  $\Diamond$ . De printkop wordt dan verplaatst naar de positie waarin de cartridge kan worden vervangen.

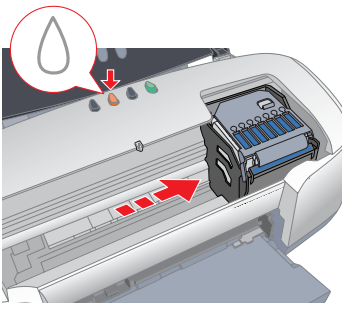

4. Plaats de nieuwe cartridges zoals uitgelegd op het blad *Installatie* bij "Installeer de cartridges".

Voor meer informatie over het vervangen van een cartridge die nog niet leeg is, zie de online-*gebruikershandleiding*.

pinerking. aud bij bat waggaajan raka

Houd bij het weggooien rekening met de plaatselijke milieuvoorschriften. Haal de cartridges niet uit elkaar en probeer ze niet bij te vullen.

Houd dit blad altijd bij de hand, zodat u het snel kunt

950

 $\bigcirc$ 

O

FC

STYLUS

NOS

0

Kleuren-inkjetprinte

raadplegen.

## **Foutindicators**

De meest voorkomende problemen kunt u identificeren aan de hand van de lampjes op het bedieningspaneel van de printer. Aan de hand van de onderstaande tabel kunt u nagaan wat een bepaald patroon betekent en zo achterhalen wat het probleem is. Vervolgens voert u de voorgestelde oplossingen uit.

| Lampjes                                                                                                    | Probleem en oplossing                                                                                                    |                                                                                                    |  |  |
|----------------------------------------------------------------------------------------------------|----------------------------------------------------------------------------------------------------|----------------------------------------------------------------------------------------------------|--|--|
| • 1                                                                                                    | Papier op                                                                                                    | Er is geen papier in de printer geladen.                                                                                                    |  |  |
|                                                                                                    | Raadpleeg EPSON Status Monitor 3* of EPSON StatusMonitor*. Laad papier in de papierlade en druk vervolgens op de papierknop 🗋. De printer gaat door met afdrukken en het lampje gaat uit.                                                                                                    |                                                                                                    |  |  |
| ● ▲                                                                                                    | Vastgelopen papier                                                                                                    | Het papier is vastgelopen in de printer.                                                                                                    |  |  |
|                                                                                                    | Raadpleeg EPSON Status Monitor 3* of EPSON StatusMonitor*. Druk op de<br>papierknop 1 om het vastgelopen papier uit de printer te voeren. Als het papier<br>vast blijft zitten, opent u de printerkap en verwijdert u al het papier, inclusief<br>eventuele afgescheurde stukjes, uit de printer. Laad het papier vervolgens opnieuw<br>in de papierlade en druk op de papierknop 1 om het afdrukken te hervatten. |                                                                                                    |  |  |
|                                                                                                    | Fout met het<br>automatische<br>snijmechanisme                                                                                                    | De rol papier kan niet worden afgesneden met het snijmechanisme.                                                                                   |  |  |
|                                                                                                    | Verwijder de rol papier uit de printer.                                                                                                    |                                                                                                    |  |  |
| ۵                                                                                                    | Inkt bijna op                                                                                                    | De cartridge is bijna leeg.                                                                                                    |  |  |
|                                                                                                    | Koop een nieuwe cartridge. Om te bepalen welke cartridge bijna leeg is, controleert u het inktniveau via EPSON Status Monitor 3* of EPSON StatusMonitor*.                                                                                                    |                                                                                                    |  |  |
| • ٥                                                                                                    | Inkt op                                                                                                    | De cartridge is leeg of niet geïnstalleerd.                                                                                                    |  |  |
|                                                                                                    | Vervang de cartridge door een nieuwe. Om te bepalen welke cartridge leeg is,<br>controleert u het inktniveau via EPSON Status Monitor 3* of EPSON<br>StatusMonitor*. Als er een inktfout optreedt nadat de printkop naar de<br>uitgangspositie is verplaatst, is de cartridge mogelijk niet goed geïnstalleerd.<br>Installeer de cartridge opnieuw en zorg ervoor dat hij vastklikt.                               |                                                                                                    |  |  |
|                                                                                                    | Onjuiste cartridge                                                                                                    | De geïnstalleerde cartridge is niet geschikt voor de printer.                                                                                      |  |  |
|                                                                                                    | Gebruik het juiste type cartridge.                                                                                                    |                                                                                                    |  |  |
| ● <b>(</b> )<br>● ()                                                                                                    | Verkeerd<br>geïnstalleerde<br>cartridge                                                                                                    | De cartridge is niet goed geïnstalleerd.                                                                                                    |  |  |
|                                                                                                    | Als de printkop zich in de uitgangspositie bevindt, drukt u op de inktknop $\triangle$ om de printkop te verplaatsen naar de positie voor vervanging van de cartridge. Verwijder de cartridge en steek hem opnieuw in het apparaat. Ga vervolgens door met de installatie van de cartridge.                                                                                                    |                                                                                                    |  |  |
|                                                                                                    | Als de printkop zich bevindt in de positie voor vervanging van de cartridge, haalt<br>u de cartridge uit het apparaat en steekt u hem er opnieuw in. Ga vervolgens door<br>met de installatie van de cartridge.                                                                                                    |                                                                                                    |  |  |
| ë<br>∎<br>● \<br>○                                                                                                    | Terugloopfout                                                                                                    | De printkop is tijdens het teruglopen klemgeraakt door<br>vastgelopen papier of ander materiaal en kan niet<br>terugkeren naar de uitgangspositie. |  |  |
|                                                                                                    | Zet de printer uit. Open de printerkap en verwijder al het papier met de hand uit<br>de papierbaan. Zet de printer vervolgens weer aan. Neem contact op met uw<br>leverancier als dit het probleem niet oplost.                                                                                                    |                                                                                                    |  |  |
| <ul><li>○</li><li>○</li>&lt;</ul> | Onbekende<br>printerfout                                                                                                    | Er heeft zich een onbekende printerfout voorgedaan.                                                                                                |  |  |
|                                                                                                    | Zet de printer uit en neem contact op met uw leverancier.                                                                                                    |                                                                                                    |  |  |

O = aan, O = uit, ŏ ŏ = knippert

\* EPSON Status Monitor 3 is voor Windows; EPSON StatusMonitor is voor Macintosh.

## Veiligheidsvoorschriften

Lees alle instructies hierna goed door voordat u de printer installeert en in gebruik neemt.

### Een plaats kiezen voor de printer

- Vermijd plaatsen met sterke temperatuurschommelingen of vochtige plaatsen. Houd de printer ook uit de buurt van direct zonlicht, sterk licht of warmtebronnen.
- Vermijd plaatsen die onderhevig zijn aan schokken en trillingen, of waar het stoffig is.
- Laat rondom de printer voldoende ruimte vrij voor een goede ventilatie.
- □ Zet de printer in de buurt van een wandstopcontact waar u de stekker gemakkelijk uit het stopcontact kunt halen.
- Plaats de printer op een vlakke, stabiele ondergrond die groter is dan de printer. Als u de printer bij een muur zet, laat dan meer dan 10 cm ruimte tussen de achterzijde van de printer en de muur. De printer werkt niet goed als hij scheef staat.
- Wanneer u de printer wilt opslaan of vervoeren, mag u het apparaat niet kantelen, op zijn zijkant zetten of ondersteboven draaien. Anders kan er inkt uit de cartridges lekken.

### Een stopcontact kiezen

- Gebruik alleen de netspanning die staat vermeld op het etiket op de printer.
- Gebruik geen beschadigd of gerafeld netsnoer.
- Als u een verlengsnoer gebruikt voor de printer, mag de totale stroombelasting in ampère van alle aangesloten apparaten niet hoger zijn dan de maximale belasting voor het verlengsnoer. Zorg er bovendien voor dat het totaal van de ampèrewaarden van alle apparaten die zijn aangesloten op het wandstopcontact niet hoger is dan de maximumwaarde die is toegestaan voor het stopcontact.
- Als u de printer in Duitsland gebruikt, moet u rekening houden met het volgende: de installatie van het gebouw moet beschikken over een stroomonderbreker van 10/16 A om de printer te beschermen tegen kortsluiting en stroompieken.
- □ Zorg ervoor dat het netsnoer voldoet aan de relevante lokale veiligheidsnormen.

#### De cartridges vervangen

- D Maak de verpakking van de cartridges niet open tot vlak vóór de installatie.
- Schud de gebruikte cartridges niet. Dit kan lekken veroorzaken.
- Houd cartridges buiten het bereik van kinderen. Zorg ervoor dat kinderen niet uit de cartridges drinken of op een andere wijze in aanraking komen met de cartridges.
- Wees voorzichtig met gebruikte cartridges. Er kan inkt rond de inkttoevoer kleven. Als u inkt op uw huid krijgt, wast u de plek grondig met water en zeep. Als u inkt in uw ogen krijgt, moet u deze onmiddellijk spoelen met water. Raadpleeg onmiddellijk een arts als u ondanks grondig spoelen problemen krijgt met uw ogen of nog steeds ongemak ondervindt.
- **□** Raak de groene chip op de zijkant van de cartridge niet aan.
- Verwijder nooit het label van de cartridge en scheur het niet. Dit kan lekken veroorzaken.

### De printer gebruiken

- □ Steek uw hand niet in de printer en raak de cartridges niet aan tijdens het afdrukken.
- De openingen in de printerbehuizing mogen niet worden geblokkeerd of afgedekt.
- D Probeer de printer niet zelf te repareren.
- Haal in de volgende gevallen de stekker uit het stopcontact en doe een beroep op een onderhoudstechnicus:
   Als het netsnoer of de stekker beschadigd is, als er vloeistof in de printer is gekomen, als de printer is gevallen of als de behuizing beschadigd is, als de printer niet normaal werkt of als er een duidelijke wijziging in de prestaties optreedt.
- □ Steek geen voorwerpen door de openingen in de printerbehuizing.
- Zorg ervoor dat u geen vloeistoffen op de printer morst.
- □ Laat de cartridges gewoon in de printer zitten. Wanneer u de cartridges zou verwijderen, droogt de printkop uit waardoor de printer mogelijk niet meer kan afdrukken.

### Het automatische snijmechanisme gebruiken

- Installeer of verwijder dit product niet wanneer de stroom naar de printer zelf is ingeschakeld.
- D Houd het snijmechanisme buiten het bereik van kinderen.
- □ Raak het papieruitvoergedeelte en het mes niet aan.
- Plaats het snijmechanisme niet op een onstabiele ondergrond (zoals een onstabiele tafel of een hellende ondergrond).
- □ Haal het snijmechanisme niet uit elkaar en verander er niets aan.

Alle rechten voorbehouden. Niets uit deze uitgave mag worden verveelvoudigd, opgeslagen in een geautomatiseerd gegevensbestand of openbaar worden gemaakt, in enige vorm of op enige wijze, hetzij elektronisch, mechanisch, door fotokopieën, opnamen of op enige andere manier, zonder voorafgaande schriftelijke toestemming van SEIKO EPSON CORPORATION. De hierin beschreven informatie is alleen bedoeld voor gebruik bij deze EPSON-printer. EPSON is niet verantwoordelijk voor het gebruik van deze informatie bij andere printers.

SEIKO EPSON CORPORATION noch zijn filialen kunnen verantwoordelijk worden gesteld door de koper van dit product of derden voor schade, verlies, kosten of uitgaven die de koper of derden oplopen ten gevolge van al dan niet foutief gebruik of misbruik van dit product of onbevoegde wijzigingen en herstellingen of (met uitzondering van de V.S.) het zich niet strikt houden aan de gebruiks- en onderhoudsvoorschriften van SEIKO EPSON CORPORATION.

SEIKO EPSON CORPORATION kan niet verantwoordelijk worden gesteld voor schade of problemen voortvloeiend uit het gebruik van andere dan originele onderdelen of verbruiksgoederen kenbaar als Original EPSON Products of EPSON Approved Products by SEIKO EPSON.

SEIKO EPSON CORPORATION kan niet verantwoordelijk worden gesteld voor schade voortvloeiende uit elektromagnetische storingen die plaatsvinden door het gebruik van andere interfacekabels dan kenbaar als EPSON Approved Products by SEIKO EPSON CORPORATION.

EPSON is een gedeponeerd handelsmerk en EPSON Stylus een handelsmerk van SEIKO EPSON CORPORATION.

PRINT Image Matching 2.0. Copyright 2002 SEIKO EPSON CORPORATION. Alle rechten voorbehouden. PRINT Image Matching is een handelsmerk van SEIKO EPSON CORPORATION. Het PRINT Image Matching-logo is een handelsmerk van SEIKO EPSON CORPORATION.

PRINT Image Matching is een term die wordt gebruikt voor de afdrukopdracht die zich bevindt in de header van afbeeldingen die door een digitale camera zijn gemaakt. De opdracht omvat gegevens omtrent kleurinstellingen en afbeeldingsparameters.

Een deel van de fotogegevens op de cd-rom met printersoftware is in licentie gegeven door Design Exchange Co., Ltd.

Copyright © 2000 Design Exchange Co., Ltd. Alle rechten voorbehouden.

Microsoft en Windows zijn gedeponeerde handelsmerken van Microsoft Corporation

Algemene kennisgeving: andere productnamen vermeld in deze uitgave dienen uitsluitend als identificatie en kunnen handelsmerken zijn van hun respectievelijke eigenaars. EPSON maakt geen enkele aanspraak op enige rechten op deze handelsmerken.